## Guide d'utilisation pour l'outil de calcul 2025 de l'assurance collective (personnel laïque des Fabriques)

## IMPORTANT : Avant d'utiliser cet outil, assurez-vous que votre employé(e) est bien inscrit(e) à l'assurance collective.

Pour tout <u>employé inscrit</u>, il est important de faire la mise à jour du salaire ou tout changement (en ligne sur le site sécurisé de Desjardins, par le responsable du compte) afin de refléter la situation réelle de l'employé(e).

Pour toute question au sujet de l'Assurance collective ou pour faire une adhésion, veuillez vous adresser à Mme Anastasia Charasidis à acharasidis@diocesemontreal.org, responsable des Assurances collectives (employés de fabriques et prêtres) au diocèse.

- 1. Ouvrir le fichier Excel intitulé « 2025 Outil de calcul Assurance collective Fabriques » afin d'accéder à la feuille de calcul pour l'assurance collective.
- 2. Cliquer sur le bon onglet selon l'âge (regarder au bas de la page, à gauche).

|                                                                                                    | Assur                 | rance colle                | ctive - Fa                          | abriq      | ues              | 2025            |               |
|----------------------------------------------------------------------------------------------------|-----------------------|----------------------------|-------------------------------------|------------|------------------|-----------------|---------------|
|                                                                                                    |                       |                            |                                     |            |                  |                 |               |
| Paroisse :                                                                                                    |                       |                            |                                     |            |                  |                 |               |
| Prénom et NOM :                                                                                                    |                       |                            |                                     |            |                  | ANNÉE 2025      |               |
| Salaire annuel :                                                                                                    |                       | Type de protection =>      | Sans Ass. Maladie ni Soins médicaux |            |                  |                 |               |
|                                                                                                    |                       |                            |                                     |            | Prime            | Prime + taxes   |               |
| Assurance vie des employés                                                                                                    |                       |                            | 0                                   | 0          | 0,00 \$          | 0,00 \$         |               |
| Assurance vie des personnes à charge                                                                                                    |                       |                            |                                     |            | 0,00 \$          | 0,00 \$         |               |
| Assurance décès et mutilation par accident                                                                                                    |                       |                            | 0                                   | 0          | 0,00 \$          | 0,00 \$         |               |
| Assurance invalidité de court durée                                                                                                    |                       |                            |                                     |            | 0,00 \$          | 0,00 \$         |               |
| Assurance invalidité de longue durée <sup>1</sup>                                                                                                    |                       |                            |                                     |            | 0,00 \$          | 0,00 \$         |               |
| Assurance maladie (soins médicaux)                                                                                                    |                       |                            |                                     |            | 0,00 \$          | 0,00 \$         |               |
| 1 : Prendre note que 17 semaines avant le 65e anniversaire                                                                                                    | e de l'adhérent, l'as | surance invalidité de long | ue durée n'est plus a               | admissible | Donc, non factu  | rée.            |               |
| Assurance MALADIE (soins médicaux)                                                                                                    |                       |                            |                                     |            |                  | Prime mensuelle | Prime ANNUELI |
| Individuelle                                                                                                    | 189,74 \$             |                            |                                     |            | Prime totale :   | 0,00 \$         | 0,00 \$       |
| Familiale                                                                                                    | 453,47 \$             |                            |                                     |            | Part employé :   | 0,00 \$         | 0,00 \$       |
| Sans Ass. Maladi mi Soins medicaux                                                                                                    | 00 \$                 |                            |                                     | F          | Part employeur : | 0,00 \$         | 0,00\$        |
| 64 ans et moins 65 ans et moins 65 ans et m | t plus                | +                          |                                     |            |                  |                 |               |
|                                                                                                    |                       |                            |                                     |            |                  |                 |               |
|                                                                                                    |                       | Page 1 de 5                |                                     |            |                  |                 |               |

*Prendre note que seules les cases nécessaires pour inscrire les données de l'employé.e vous sont débloquées et accessibles,* le reste étant protégé pour ne pas affecter les calculs programmés. Pour toute question ou situation particulière concernant cet outil de calcul, veuillez écrire à Stephanie Woo à <u>swoo@diocesemontreal.org</u>.

 Inscrire les informations demandées (paroisse, prénom et nom de l'employé), si pertinent dans votre cas.

|                                 |                                   | Assur                | ance colle                | ctive - F          | abrig        | ues             | 2025            |                  |
|---------------------------------|-----------------------------------|----------------------|---------------------------|--------------------|--------------|-----------------|-----------------|------------------|
|                                 |                                   |                      |                           |                    |              |                 |                 |                  |
|                                 |                                   |                      |                           |                    |              |                 |                 |                  |
|                                 | Paroisse :                        |                      |                           |                    |              |                 |                 |                  |
|                                 |                                   |                      |                           |                    |              |                 |                 |                  |
|                                 | Prénom et NOM :                   |                      |                           |                    |              |                 | ANNÉE 2025      |                  |
|                                 | Salaire annuel :                  |                      | Type de protection =>     | Sans Ass. Malac    | die ni Soins | médicaux        |                 |                  |
|                                 |                                   |                      |                           |                    |              | Prime           | Prime + taxes   |                  |
| Assurance vie des               | s employés                        |                      |                           | 0                  | 0            | 0,00 \$         | 0,00 \$         | ().<br>          |
| Assurance vie des               | s personnes à charge              |                      |                           |                    |              | 0,00 \$         | 0,00 \$         |                  |
| Assurance décès                 | et mutilation par accident        |                      |                           | 0                  | 0            | 0,00 \$         | 0,00 \$         |                  |
| Assurance invalidi              | té de court durée                 |                      |                           |                    |              | 0,00 \$         | 0,00 \$         |                  |
| Assurance invalidi              | té de longue durée <sup>1</sup>   |                      |                           |                    |              | 0,00 \$         | 0,00 \$         |                  |
| Assurance maladi                | e (soins médicaux)                |                      |                           |                    |              | 0,00 \$         | 0,00 \$         |                  |
| <sup>1</sup> : Prendre note que | 17 semaines avant le 65e annivers | saire de l'adhérent, | l'assurance invalidité de | e longue durée n'e | st plus admi | ssible. Donc, n | on facturée.    |                  |
| 400                             |                                   |                      |                           |                    |              |                 | Drime meneuelle | Deline AND DELLE |
| Individuelle                    | urance MALADIE (Sours medicaus)   | 189 74 \$            |                           |                    |              | Prime totale :  |                 |                  |
| Familiale                       |                                   | 453,47 \$            |                           |                    | F            | Part employé :  | 0.00 \$         | 0.00 \$          |
| Sans Ass. Maladie ni            | Soins médicaux                    | 0,00 \$              |                           |                    | Pa           | rt employeur :  | 0,00 \$         | 0,00 \$          |
|                                 | Taux                              |                      |                           |                    |              |                 | Mensuel         | Annuel           |
| Ass. Vie de base de l           | 'employé (Ass. VIE)               | 0,370                |                           | Calcul Avantag     | e Imposable  | (Provincial)    | 0,00 \$         | 0,00 \$          |
| Ass Décès Mutilation            | Accident (DMA)                    | 0.036                |                           | (Ass VIE + DMA     | + Vie PAC +  | MAI ADIE)*1 09  |                 |                  |

## 4. Inscrire le salaire annuel.

<u>Attention</u>! Veiller à bien inscrire le salaire annuel dans la case appropriée, sinon aucun calcul ne pourra se faire.

|                                                                    | Assur             | ance colle                  | ctive - Fa           | briq       | ues             | 2025              |                |
|--------------------------------------------------------------------|-------------------|-----------------------------|----------------------|------------|-----------------|-------------------|----------------|
|                                                                    |                   |                             |                      |            |                 |                   |                |
| Paroisse :                                                         |                   |                             |                      |            |                 |                   |                |
| Prénom et NOM :                                                    |                   |                             |                      |            |                 | <u>ANNÉE 2025</u> |                |
| Salaire annuel :                                                   | K                 | Type de protection =>       | Sans Ass. Maladie    | e ni Soins | médicaux        |                   |                |
|                                                                    |                   |                             |                      |            | Prime           | Prime + taxes     |                |
| Assurance vie des employés                                         |                   |                             | 0                    | 0          | 0,00 \$         | 0,00 \$           | <u>.</u>       |
| Assurance vie des personnes à charge                               |                   |                             |                      |            | 0,00 \$         | 0,00 \$           |                |
| Assurance décès et mutilation par accident                         |                   |                             | 0                    | 0          | 0,00 \$         | 0,00 \$           |                |
| Assurance invalidité de court durée                                |                   |                             |                      |            | 0,00 \$         | 0,00 \$           |                |
| Assurance invalidité de longue durée <sup>1</sup>                  |                   |                             |                      |            | 0,00 \$         | 0,00 \$           |                |
| Assurance maladie (soins médicaux)                                 |                   |                             |                      |            | 0,00 \$         | 0,00 \$           |                |
| <sup>1</sup> : Prendre note que 17 semaines avant le 65e anniversa | ire de l'adhérent | , l'assurance invalidité de | e longue durée n'est | plus admi  | ssible. Donc, n | on facturée.      |                |
| Assurance MALADIE (soins médicaux)                                 |                   |                             |                      |            |                 | Prime mensuelle   | Prime ANNUELLE |
| Individuelle                                                       | 189,74 \$         |                             |                      |            | Prime totale :  | 0,00 \$           | 0,00 \$        |
| Familiale                                                          | 453,47 \$         |                             |                      |            | Part employé :  | 0,00 \$           | 0,00 \$        |
| Sans Ass. Maladie ni Soins médicaux                                | 0,00 \$           |                             |                      | Pa         | rt employeur :  | 0,00 \$           | 0,00 \$        |
| Таих                                                               |                   |                             |                      |            |                 | Mensuel           | Annuel         |
| Ass. Vie de base de l'employé (Ass. VIE)                           | 0,370             |                             | Calcul Avantage      | Imposable  | (Provincial)    | 0,00 \$           | 0,00 \$        |
| Ass Décès Mutilation Accident (DMA)                                | 0.036             |                             | (Ass. VIE + DMA +    | Vie PAC +  | MALADIE)*1.09   |                   |                |

5. Choisir le bon type de protection en cliquant d'abord sur la case rose afin que la flèche apparaisse à droite. Cliquer ensuite sur la flèche pour choisir selon la situation de l'employé.e (Individuelle, Familiale ou Sans Ass. Maladie ni Soins médicaux). Lorsqu'un employé a demandé l'exemption des soins médicaux, soit parce qu'il est couvert par un autre régime d'assurance (par exemple : celui de son conjoint), c'est l'option Sans Ass. Maladie ni soins médicaux qu'il doit choisir.

S'assurer que la situation choisie pour l'employé.e est bien celle enregistrée auprès de la compagnie d'assurance afin que les montants calculés correspondent aux montants qui vous sont facturés.

| ~                                                                 | Assur              | ance colle                  | ctive - Ea        | ahria       | lies            | 2025            | -11            |
|-------------------------------------------------------------------|--------------------|-----------------------------|-------------------|-------------|-----------------|-----------------|----------------|
|                                                                   | ASSU               | anec conc                   |                   | wing        | 403             | 2020            |                |
|                                                                   |                    |                             |                   |             |                 |                 |                |
| Paroisse :                                                        |                    |                             |                   |             |                 |                 |                |
| Prénom et NOM :                                                   |                    |                             |                   |             |                 | ANNÉE 2025      |                |
| Salaire annuel :                                                  |                    | Type de protection =>       | Sans Ass. Maladi  | e ni Soins  | médicaux        |                 |                |
|                                                                   |                    |                             |                   |             | Prime           | Prime + taxes   |                |
| Assurance vie des employés                                        |                    |                             | 0                 | 0           | 0,00 \$         | 0,00 \$         |                |
| Assurance vie des personnes à charge                              |                    |                             | 1                 |             | 0,00\$          | 0,00 \$         |                |
| Assurance décès et mutilation par accident                        |                    |                             | 0                 | 0           | 0,00 \$         | 0,00 \$         |                |
| Assurance invalidité de court durée                               |                    |                             |                   |             | 0,00 \$         | 0,00 \$         |                |
| Assurance invalidité de longue durée <sup>1</sup>                 |                    |                             |                   |             | 0,00 \$         | 0,00 \$         |                |
| Assurance maladie (soins médicaux)                                |                    |                             |                   |             | 0,00 \$         | 0,00 \$         |                |
| <sup>1</sup> : Prendre note que 17 semaines avant le 65e annivers | aire de l'adhérent | , l'assurance invalidité de | longue durée n'es | t plus admi | ssible. Donc, n | on facturée.    |                |
| Assurance MALADIE (soins médicaux)                                | 1                  |                             |                   |             |                 | Prime mensuelle | Prime ANNUELLI |
| Individuelle                                                      | 189,74 \$          |                             |                   |             | Prime totale :  | 0,00 \$         | 0,00 \$        |
| Familiale                                                         | 453,47 \$          |                             |                   | 1           | Part employé :  | 0,00 \$         | 0,00 \$        |
| Sans Ass. Maladie ni Soins médicaux                               | 0,00 \$            |                             |                   | Pa          | irt employeur : | 0,00 \$         | 0,00 \$        |
| Taux                                                              |                    |                             |                   |             |                 | Mensuel         | Annuel         |
| Ass. Vie de base de l'employé (Ass. VIE)                          | 0,370              |                             | Calcul Avantage   | Imposable   | (Provincial)    | 0,00 \$         | 0,00 \$        |
| Ass Décès Mutilation Accident (DMA)                               | 0.036              |                             | (Ass. VIE + DMA + | Vie PAC +   | MALADIE)*1.09   |                 |                |

6. Dès que les informations requises sont saisies et que le choix pour le type de protection est fait, toutes les données calculées s'afficheront. Il vous suffira d'enregistrer ou d'imprimer une copie <u>(Prendre note que l'impression a été configurée pour que toutes les colonnes soient ajustées à une page. Assurez-vous d'avoir la même configuration pour que l'impression se fasse tel que le tout apparaît à l'écran.)</u>.

À noter que les taux d'assurances changent à chaque année. Par conséquent, il est important d'utiliser l'outil de calcul préparé pour l'année visée.

|                                                                                                    | Assu                                                                          | rance colle                         | ctive -                                                           | Fabriq                                                                                                    | ues                                                                                                    | 2025                                                                                              |                                                                                                    |
|----------------------------------------------------------------------------------------------------|-------------------------------------------------------------------------------|-------------------------------------|-------------------------------------------------------------------|----------------------------------------------------------------------------------------------------|----------------------------------------------------------------------------------------------------|---------------------------------------------------------------------------------------------------|----------------------------------------------------------------------------------------------------|
| Paroisse                                                                                                    | •                                                                             |                                     |                                                                   |                                                                                                    |                                                                                                    |                                                                                                   |                                                                                                    |
|                                                                                                    | •                                                                             |                                     |                                                                   |                                                                                                    |                                                                                                    |                                                                                                   |                                                                                                    |
| Prénom et NOM                                                                                                    | :                                                                             |                                     |                                                                   |                                                                                                    |                                                                                                    | ANNÉE 2025                                                                                        |                                                                                                    |
| Salaire annuel                                                                                                    | 40 000,00 \$                                                                  | Type de protection =>               | Familiale                                                         |                                                                                                    |                                                                                                    |                                                                                                   |                                                                                                    |
|                                                                                                    |                                                                               |                                     |                                                                   |                                                                                                    | Prime                                                                                                    | Prime + taxes                                                                                     |                                                                                                    |
| ssurance vie des employés                                                                                                    |                                                                               |                                     | 80                                                                | 80                                                                                                    | 29,60 \$                                                                                                    | 32,26 \$                                                                                          |                                                                                                    |
| ssurance vie des personnes à charge                                                                                                    |                                                                               |                                     |                                                                   |                                                                                                    | 5,96 \$                                                                                                    | 6,50 \$                                                                                           |                                                                                                    |
| ssurance décès et mutilation par acciden                                                                                                    | t                                                                             |                                     | 80                                                                | 80                                                                                                    | 2,88 \$                                                                                                    | 3,14 \$                                                                                           |                                                                                                    |
| Assurance invalidité de court durée                                                                                                    |                                                                               |                                     |                                                                   |                                                                                                    | 28,94 \$                                                                                                    | 31,54 \$                                                                                          |                                                                                                    |
| Assurance invalidité de longue durée <sup>1</sup>                                                                                                    |                                                                               |                                     |                                                                   |                                                                                                    | 59,59 \$                                                                                                    | 64,95 \$                                                                                          |                                                                                                    |
| ssurance maladie (soins médicaux)                                                                                                    |                                                                               |                                     |                                                                   |                                                                                                    | 453,47 \$                                                                                                    | 494,28 \$                                                                                         |                                                                                                    |
| : Prendre note que 17 semaines avant le 65e anniv                                                                                                    | versaire de l'adhérent,                                                       | , l'assurance invalidité de         | longue durée                                                      | n'est plus adm                                                                                                    | issible. Donc, no                                                                                                    | n facturée.                                                                                       |                                                                                                    |
| Assurance MALADIE (soins médios                                                                                                    | aund                                                                          |                                     |                                                                   |                                                                                                    |                                                                                                    | Prime mensuelle                                                                                   | rime ANNUELL                                                                                                    |
| ndividuelle                                                                                                    | 189,74 \$                                                                     |                                     |                                                                   |                                                                                                    | Prime totale :                                                                                                    | 622 68 \$                                                                                         | 7 592 16 \$                                                                                                    |
| amiliale<br>Sans Ass. Maladie ni Soins médicaux                                                                                                    | 453,47\$                                                                      |                                     |                                                                   | Part employé :<br>Part employeur :                                                                                              |                                                                                                    | 052,00 \$                                                                                         | 1 332,10 +                                                                                                    |
|                                                                                                    | 0,00 \$                                                                       |                                     |                                                                   | F                                                                                                    | Part employé :<br>Part employeur :                                                                                                    | 316,34 \$<br>316,34 \$                                                                            | 3 796,08 \$<br>3 796,08 \$                                                                                       |
| Тэнк                                                                                                    | 0,00 \$                                                                       |                                     |                                                                   | F                                                                                                    | Part employé :<br>Part employeur :                                                                                                    | 316,34 \$<br>316,34 \$                                                                            | 3 796,08 \$<br>3 796,08 \$                                                                                       |
| <i>Taux</i><br>Ass. Vie de base de l'emploué (Ass. VIE)                                                                                                    | 0,00 \$                                                                       |                                     | Calcul Ava                                                        | F<br>Intage Imposab                                                                                                    | Part employé :<br>Part employeur :<br>le (Provincial)                                                                                                    | 316,34 \$<br>316,34 \$<br>Mensuel<br>268.09 \$                                                    | 3796,08 \$<br>3796,08 \$<br>Annuel<br>3 217.08 \$                                                                |
| <i>Taux</i><br>Ass. Vie de base de l'employé (Ass. VIE)<br>Ass. Décès Mutilation Accident (DMA)                                                                                                    | 0,00 \$<br>                                                                   |                                     | Calcul Ava<br>(Ass. VIE + D                                       | ntage Imposab                                                                                                    | Part employé :<br>Part employeur :<br>le (Provincial)<br>MALADIE)*1.09                                                                                     | 316,34 \$<br>316,34 \$<br>316,34 \$<br>Mensuel<br>268,09 \$                                       | 3 796,08 \$<br>3 796,08 \$<br>3 796,08 \$<br>Annuel<br>3 217,08 \$                                               |
| <i>Taux</i><br>Ass. Vie de base de l'employé (Ass. VIE)<br>Ass. Décès Mutilation Accident (DMA)<br>Ass. Vie des Pers. À charges (Vie PAC)                                                              | 0,00 \$<br>0,370<br>0,036<br>5,96                                             |                                     | Calcul Ava<br>(Ass. VIE + D                                       | F<br>Intage Imposab<br>IMA + Vie PAC +                                                                                          | Part employeur :<br>Part employeur :<br>le (Provincial)<br>MALADIE)*1.09                                                                                   | 316,34 \$<br>316,34 \$<br>316,34 \$<br>Mensuel<br>268,09 \$                                       | 3 796,08 \$<br>3 796,08 \$<br>Annuel<br>3 217,08 \$                                                              |
| <i>Taux</i><br>Ass. Vie de base de l'employé (Ass. VIE)<br>Ass. Décès Mutilation Accident (DMA)<br>Ass. Vie des Pers. À charges (Vie PAC)<br>nvalidité courte durée                                    | 0,00 \$<br>0,370<br>0,036<br>5,96<br>0,537                                    |                                     | Calcul Ava<br>(Ass. VIE + D<br>Calcul Av                          | ntage Imposab<br>MA + Vie PAC +<br>antage Imposa                                                                                | Part employeur :<br>Part employeur :<br>le (Provincial)<br>MALADIE)*1.09<br>ble (Fédéral)                                                                  | 316,34 \$<br>316,34 \$<br>316,34 \$<br>268,09 \$<br>20,95 \$                                      | 3796,08 \$<br>3796,08 \$<br>3796,08 \$<br><u>Annuel</u><br>3 217,08 \$<br>251,40 \$                              |
| <i>Taux</i><br>Ass. Vie de base de l'employé (Ass. VIE)<br>Ass. Décès Mutilation Accident (DMA)<br>Ass. Vie des Pers. À charges (Vie PAC)<br>vualidité courte durée<br>vualidité longue durée          | 0,00 \$<br>0,370<br>0,036<br>5,36<br>0,537<br>2,553                           |                                     | <u>Calcul Ava</u><br>(Ass. VIE • D<br><u>Calcul Av</u><br>(Ass. V | Intage Imposab<br>IMA + Vie PAC +<br>Iantage Imposa<br>ie + DMA + Vie                                                           | Part employeur :<br>Part employeur :<br>de (Provincial)<br>MALADIE)*1.09<br>ble (Fédéral)<br>PAC)*1.03                                                     | 316,34 \$<br>316,34 \$<br>316,34 \$<br>268,09 \$<br>20,95 \$                                      | 3 796,08 \$<br>3 796,08 \$<br>Annuel<br>3 217,08 \$<br>251,40 \$                                                 |
| <i>Taux</i><br>Ass. Vie de base de l'employé (Ass. VIE)<br>Ass. Décès Mutilation Accident (DMA)<br>Ass. Vie des Pers. À charges (Vie PAC)<br>nvalidité courte durée<br>nvalidité longue durée<br>faxes | 0,00 \$ 0,370 0,036 5,36 0,537 2,553 3%                                       |                                     | <u>Calcul Ava</u><br>(Ass. VIE + D<br><u>Calcul Av</u><br>(Ass. V | F<br>Intage Imposab<br>IMA + Vie PAC +<br>Iantage Imposa<br>ie + DMA + Vie                                                      | Part employé :<br>Part employeur :<br>de (Provincial)<br>MALADIE)*1.09<br>ble (Fédéral)<br>PAC)*1.09                                                       | 316,34 \$<br>316,34 \$<br>316,34 \$<br>268,09 \$<br>20,95 \$                                      | 3796,08 \$<br>3796,08 \$<br>Annuel<br>3 217,08 \$<br>251,40 \$                                                   |
| <i>Taux</i><br>Ass. Vie de base de l'employé (Ass. VIE)<br>Ass. Décès Mutilation Accident (DMA)<br>Ass. Vie des Pers. À charges (Vie PAC)<br>nvalidité courte durée<br>nvalidité longue durée<br>faxes | 0,00 \$ 0,370 0,036 5,96 0,537 2,553 3½                                       |                                     | <u>Calcul Ava</u><br>(Ass. VIE + D<br><u>Calcul Av</u><br>(Ass. V | ntage Imposab<br>DMA • Vie PAC •<br>antage Imposa<br>ie + DMA + Vie<br><b>24 Périodes</b>                                       | Part employeur :<br>Part employeur :<br>le (Provincial)<br>MALADIE)*1.09<br>ble (Fédéral)<br>PAC)*1.03<br>26 Périodes                                      | 316,34 \$<br>316,34 \$<br>Mensuel<br>268,09 \$<br>20,95 \$<br>Mensuel                             | 3 796,08 \$<br>3 796,08 \$<br>Annuel<br>3 217,08 \$<br>251,40 \$                                                 |
| <i>Taux</i><br>Ass. Vie de base de l'employé (Ass. VIE)<br>Ass. Décès Mutilation Accident (DMA)<br>Ass. Vie des Pers. À charges (Vie PAC)<br>nvalidité courte durée<br>nvalidité longue durée<br>'axes | 0,00 \$ 0,370 0,036 0,537 2,553 3½ PRIME de l'EMP                             | LOYÉ                                | <u>Calcul Ava</u><br>(Ass. VIE • D<br><u>Calcul Av</u><br>(Ass. V | F<br>Intage Imposab<br>IMA • Vie PAC •<br>Iantage Imposa<br>ie + DMA + Vie<br><b>24 Périodes</b><br>158,17 \$                   | Part employé :<br>Part employeur :<br>de (Provincial)<br>MALADIE)*1.03<br>ble (Fédéral)<br>PAC)*1.03<br>26 Périodes<br>146,00 \$                           | 316,34 \$<br>316,34 \$<br><u>Mensuel</u><br>268,09 \$<br>20,95 \$<br><u>Mensuel</u><br>316,34 \$  | 3 796,08 \$<br>3 796,08 \$<br>Annuel<br>3 217,08 \$<br>251,40 \$<br>Annuel<br>3 796,08 \$                        |
| <i>Taux</i><br>Ass. Vie de base de l'employé (Ass. VIE)<br>Ass. Décès Mutilation Accident (DMA)<br>Ass. Vie des Pers. À charges (Vie PAC)<br>nvalidité courte durée<br>nvalidité longue durée<br>Faxes | 0,00 \$ 0,370 0,036 5,36 0,537 2,553 3½ PRIME de l'EMP PRIME de l'EMP         | LOYÉ                                | <u>Calcul Ava</u><br>(Ass. VIE + D<br><u>Calcul Av</u><br>(Ass. V | F<br>Intage Imposab<br>IMA • Vie PAC •<br>Intage Imposa<br>ie + DMA + Vie<br>24 Périodes<br>158,17 \$                           | Part employé :<br>Part employeur :<br>le (Provincial)<br>MALADIE)*1.09<br>ble (Fédéral)<br>PAC)*1.03<br>26 Périodes<br>146,00 \$<br>146,00 \$              | 316,34 \$<br>316,34 \$<br>Mensuel<br>268,09 \$<br>20,95 \$<br>Mensuel<br>316,34 \$<br>316,34 \$   | 3 796,08 \$ 3 796,08 \$ Annuel 3 217,08 \$ 251,40 \$ Annuel 3 796,08 \$ 3 796,08 \$                              |
| <i>Taux</i><br>Ass. Vie de base de l'employé (Ass. VIE)<br>Ass. Décès Mutilation Accident (DMA)<br>Ass. Vie des Pers. À charges (Vie PAC)<br>nvalidité courte durée<br>nvalidité longue durée<br>Taxes | 0,00 \$ 0,370 0,036 0,537 2,553 3½ PRIME de l'EMP PRIME de l'EMP AVANTAGE IMP | LOYÉ<br>LOYEUR<br>YOSABLE PROVINCIA | <u>Calcul Ava</u><br>(Ass. VIE + D<br><u>Calcul Av</u><br>(Ass. V | F<br>Intage Imposab<br>IMA + Vie PAC +<br>Intage Imposa<br>ie + DMA + Vie<br>24 Périodes<br>158,17 \$<br>158,17 \$<br>158,17 \$ | Part employé :<br>Part employeur :<br>le (Provincial)<br>MALADIE]*1.09<br>ble (Fédéral)<br>PAC)*1.09<br>26 Périodes<br>146,00 \$<br>146,00 \$<br>123,73 \$ | 316,34 \$<br>316,34 \$<br>316,34 \$<br>268,09 \$<br>20,95 \$<br>Mensuel<br>316,34 \$<br>316,34 \$ | 3 796,08 \$ 3 796,08 \$ 3 796,08 \$ 2 217,08 \$ 251,40 \$ Annuel 3 796,08 \$ 3 796,08 \$ 3 796,08 \$ 3 796,08 \$ |